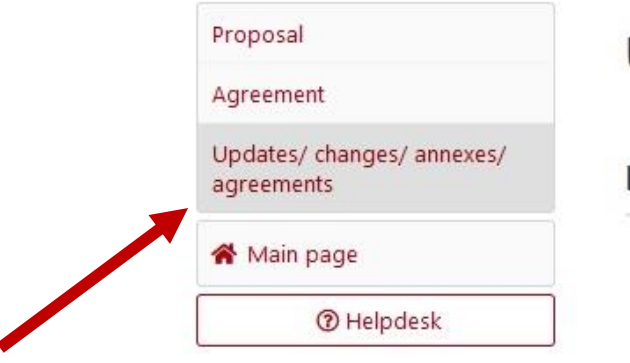

Please click on "Updates/changes/ annexes/agreements" in the side menu to open the module of updates and annexes.

# Updates/ changes/ annexes/ agreements

List of updates/ changes/ annexes/ agreements

Data in the Agreement section has not been updated/changed.

Draft agreement Update/ change Draft annex Update/ change Information on how to correctly enter and validate an update/ change of data To enter an update/change of data in the agreement, click the "Create" button in this subsection. After that, a new item will appear on the list of updates/changes/annexes/agreements with the "Show" button. Use it to go to the update/amendment. When in the form, the editor may enter modifications that do not require an NCN's consent (conclusion of an annex/agreement). To validate the updates/changes, go to the "Validate Data/Download Printout" [in the form of updates/changes] and use the "Update/Change Complete" button. After that, the NCN Program Officer will be notified that the update/change has been entered and validated. If you cannot edit the selected subsection, contact the NCN Program Officer: Barbara Światkowska barbara.swiatkowska@ncn.gov.pl PLEASE NOTE! If the list of updates/changes/annexes/agreements contains an update/change that has not been validated or an annex/agreement that has not been processed, a new update/change cannot be made. In such a case, remove or validate/process the item that prevents the new one from being made. Should you have any questions or queries, contact the NCN Program Officer.

Delete

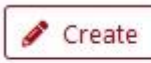

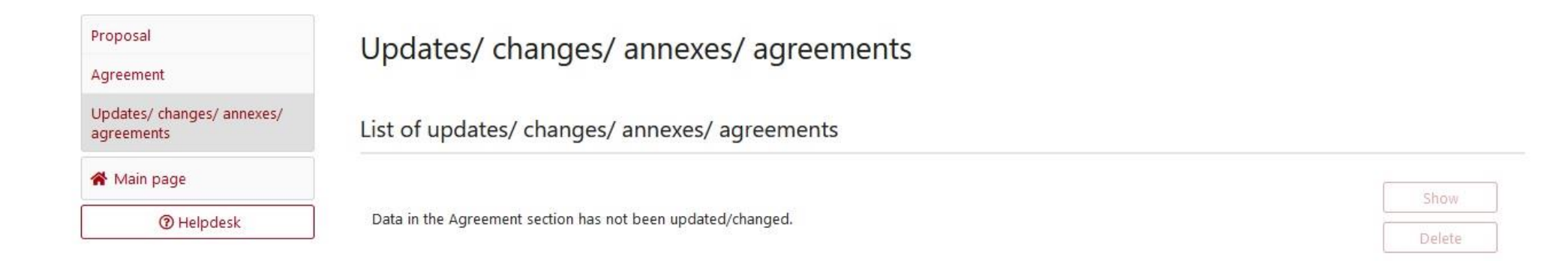

Draft annex

Please click on "Update/change" and next on "Create" to enter a change or an update of project data.

Information on how to correctly enter and validate an update/ change of data

Update/ change

Update/ change

To enter an update/change of data in the agreement, click the **"Create"** button in this subsection. After that, a new item will appear on the list of updates/changes/annexes/agreements with the **"Show"** button. Use it to go to the update/amendment. When in the form, the editor may enter modifications **that do not require an NCN's consent (conclusion of an annex/agreement)**. To validate the updates/changes, go to the **"Validate Data/Download Printout"** [in the form of updates/changes] and use the **"Update/Change Complete"** button. After that, the NCN Program Officer will be notified that the update/change has been entered and validated. If you cannot edit the selected subsection, contact the NCN Program Officer: **Barbara Świątkowska barbara.swiatkowska@ncn.gov.pl** 

Draft agreement

PLEASE NOTE! If the list of updates/changes/annexes/agreements contains an update/change that has not been validated or an annex/agreement that has not been processed, a new update/change cannot be made.

In such a case, remove or validate/process the item that prevents the new one from being made. Should you have any questions or queries, contact the NCN Program Officer.

🥒 Create

#### ⑦ Helpdesk

1-2-

---

#### Data in the Agreement section has not been updated/changed.

| te/ change                                | Draft annex                                                                                                    | Draft agreement                                                            |
|-------------------------------------------|----------------------------------------------------------------------------------------------------|----------------------------------------------------------------------------|
| date/ change                              |                                                                                                    |                                                                            |
| Information on ho                         | ow to correctly enter and validate an update/ change of data                                                                 |                                                                            |
| To en<br>After<br>Wher                    | Make an update/ change                                                                                                    | n. Use it to go to the update/amendment.<br><b>f an annex/agreement)</b> . |
| To va<br>Com                              | e you want to make an update/ change?                                                                                        | anges] and use the <b>"Update/Change</b>                                   |
| After<br>If you<br>Barbara amarsaya       | Confirm X Cancel                                                                                                    |                                                                            |
| barbara.swiatkows                         | <u>ska@ncn.gov.pl</u>                                                                                                    |                                                                            |
| PLEASE NOTE! If th<br>has not been proce  | ne list of updates/changes/annexes/agreements contains an update/<br>essed, a new update/change cannot be made.              | /change that has not been validated or an annex/agreement that             |
| In such a case, rem<br>Should you have an | ove or validate/process the item that prevents the new one from being questions or queries, contact the NCN Program Officer. | eing made.                                                                 |
|                                           |                                                                                                    |                                                                            |

| Agree          | ment                           |
|----------------|--------------------------------|
| Updat<br>agree | es/ changes/ annexes,<br>ments |
| 希 Ma           | ain page                       |
|                | ⑦ Helpdesk                     |

Please click on "Update/ change – in preparation" and "Show", to be able to edit project data. Please remember that you can delete a change in preparation, before you confirm it.

# Updates/ changes/ annexes/ agreements

List of updates/ changes/ annexes/ agreements

|      | 1 - Z-2019/34/H/HS6/00739/1 - Creation                              | date: 2021-10-29 - Barbara Swiatkowska - Update.                                                      | / change - in preparation                                                                 | Show   |
|------|---------------------------------------------------------------------|----------------------------------------------------------------------------------------------------|-------------------------------------------------------------------------------------------|--------|
|      |                                                                     |                                                                                                    |                                                                                           | Delete |
|      | Update/ change                                                      | Draft annex                                                                                           | Draft agreement                                                                           |        |
|      | Update/ change                                                      |                                                                                                    |                                                                                           |        |
| :e/  |                                                                     |                                                                                                    |                                                                                           |        |
| n"   |                                                                     |                                                                                                    |                                                                                           |        |
| e to | Information on how to correct                                       | ly enter and validate an update/ change of data                                                       | a                                                                                         |        |
| se   | To enter an update/change of d                                      | ata in the agreement, click the <b>"Create"</b> button in the list of updates/changes/annexes/agreeme | his subsection.<br>ents with the <b>"Show"</b> button. Use it to go to the update/amendme | ent.   |
| n    | When in the form, the editor ma                                     | y enter modifications that do not require an NCN                                                      | V's consent (conclusion of an annex/agreement).                                           |        |
|      | Complete" button.                                                   | s, go to the valuate Data/Download Printout                                                           | In the form of updates/changes, and use the <b>opdate/change</b>                          |        |
| u    | After that, the NCN Program Of<br>If you cannot edit the selected s | ficer will be notified that the update/change has be<br>ubsection, contact the NCN Program Officer:   | een entered and validated.                                                                |        |
|      | Barbara Świątkowska                                                 |                                                                                                    |                                                                                           |        |
|      | barbara.swiatkowska <u>witch.gov</u>                                | eta a                                                                                                 |                                                                                           |        |
|      | PLEASE NOTE! If the list of upda<br>has not been processed, a new   | ates/changes/annexes/agreements contains an upo<br>update/change cannot be made.                      | date/change that has not been validated or an annex/agreement t                           | that   |
|      | In such a case, remove or valida<br>Should you have any questions   | te/process the item that prevents the new one fror<br>or queries, contact the NCN Program Officer.    | m being made.                                                                             |        |
|      |                                                                     |                                                                                                    |                                                                                           |        |

🖋 Create

First click on a section, in which data will be changed. Next edit the data by clicking on the red buttons.

| Agreement                                |
|------------------------------------------|
| Updates/ changes/ annexes/<br>agreements |
| General information                      |
| Duration time                            |
| Applicant                                |
| Participating entities                   |
| Jagiellonian University in<br>Cracow     |
| Oslo University                          |
| State aid                                |
| Schedule                                 |
| Research team                            |
|                                          |

Proposal

## Uniwersytet Jagielloński

### Entity level I - Uniwersytet Jagielloński

| inversyte |                                        | Jagielionian o  |                             |                              |                 |           |
|-----------|----------------------------------------|-----------------|-----------------------------|------------------------------|-----------------|-----------|
| Head of t | the entity / authorised representative | NIP, REGON, KRS | Contact information         | Address of registered office | Contact address | Bank acco |
| Head      | of the entity / authorised             | representative  |                             |                              |                 |           |
| Head      | of the entity / authorised             | representative  | tity / authorised represent | rative                       |                 | Actions   |

### Proposal Agreement Updates/ changes/ annexes/ agreements General information Duration time Applicant Participating entities Jagiellonian University in Cracow Oslo University State aid Schedule Research team

## Uniwersytet Jagielloński

### Entity level I - Uniwersytet Jagielloński

| ntity name in Polish<br>Jniwersytet Jagielloński | Entity name in<br>Jagiellonian U | English<br>niversity in Cracow |                              |                 |              |
|--------------------------------------------------|----------------------------------|--------------------------------|------------------------------|-----------------|--------------|
| Head of the entity / authorized representative   | NIP, REGON, KRS                  | Contact information            | Address of registered office | Contact address | Bank account |
|                                                  |                                  |                                |                              |                 |              |
|                                                  |                                  |                                |                              |                 |              |
| Address of registered office                     |                                  |                                |                              |                 |              |
| Address of registered office                     |                                  |                                |                              |                 |              |

#### Entities level 2

A partnership agreement which is annexed should be added in the section "Additional documents".

Agreement

agreements

Duration time

Cracow

Economics

Applicant

General information

Participating entities

University of Oslo

Cracow University of

Jagiellonian University in

Updates/ changes/ annexes/

### Additional documents

| Partnership agreement     | Project indicator | table  | Project information | on and communication plan | Scientific achievements section |
|---------------------------|-------------------|--------|---------------------|---------------------------|---------------------------------|
| Declaration on personal d | lata processing   | Declar | ation on State aid  | List of funds awarded and | costs incurred                  |
| Partnership agree         | ement             |        |                     |                           |                                 |
| Scanned document          |                   |        |                     |                           |                                 |
| + Add file (max. 10 MB    | ))                |        |                     |                           |                                 |
| Electronically signed o   | document          |        |                     |                           |                                 |
| + Add file (max. 10 MB    | 3)                |        |                     |                           |                                 |

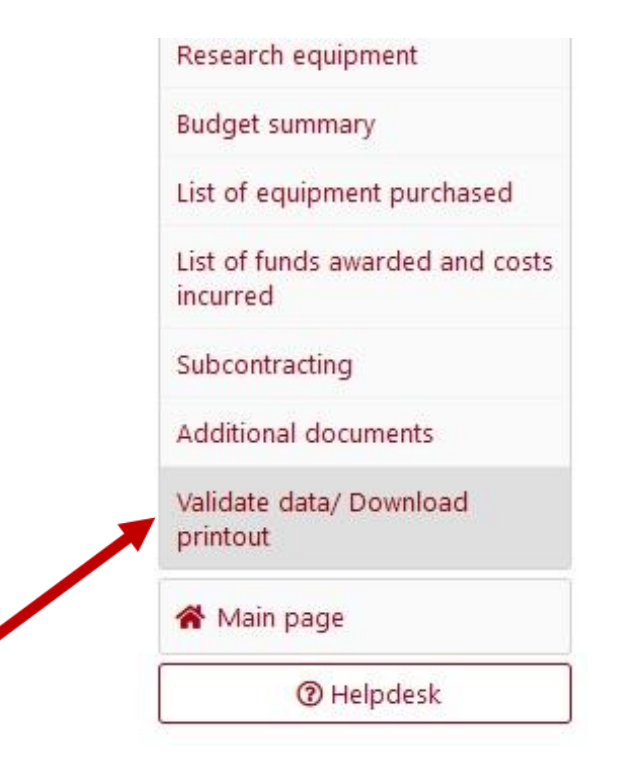

### Validate data/ Download printout

#### Update/ change

#### Information on how to correctly validate an update/change of data.

To enter an update/change, click the "Validate update/amendment" button. After that, the form can no longer be edited. The operation is irreversible. Then, the NCN Program Officer is notified that the update/change has been entered and validated.

Acceptance date

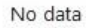

🖋 Update/change complete

A change must be confirmed by clicking on "Update/change complete" and clicking on "Confirm".

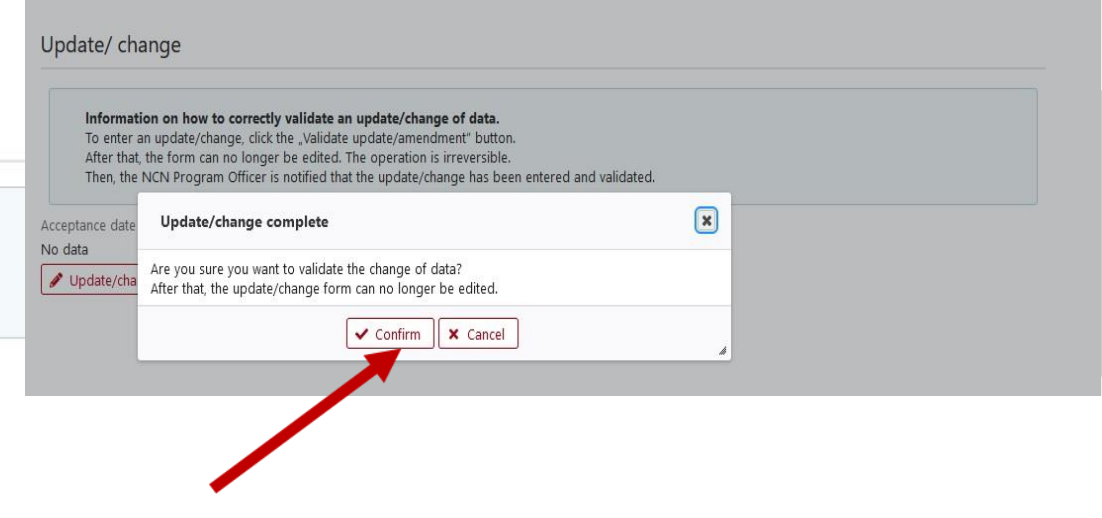

Validate data/ Download printout

An update must be confirmed in the section "Validate data/Download printout". An update or change must be entered, before creating an annex to which new data will be uploaded.

| Proposal                            |       |
|-------------------------------------|-------|
| Agreement                           |       |
| Updates/ changes/ ann<br>agreements | exes/ |
| 🛠 Main page                         |       |
| ⑦ Helpdesk                          |       |

A change will have the status: "zatwierdzona" (approved) on the home page. The Project Officer receives a notification about the change automatically. There is no need to inform additionally about the change.

# Updates/ changes/ annexes/ agreements

List of updates/ changes/ annexes/ agreements

|                                                                                                    |                                                                                                    |                                                                                                    | Show                                           |
|----------------------------------------------------------------------------------------------------|----------------------------------------------------------------------------------------------------|----------------------------------------------------------------------------------------------------|------------------------------------------------|
| - Z-2019/34/H/HS6/00739/1 - Creation d                                                                                                    | ate: 2021-10-29 - Barbara Swiatkowska - Update/                                                                                                    | change - zatwierdzona                                                                                                    | Delete                                         |
| Ipdate/ change                                                                                                    | Draft annex                                                                                                    | Draft agreement                                                                                                    |                                                |
| Update/ change<br>Information on how to correctly<br>To enter an update/change of dat<br>After that, a new item will appear<br>When in the form, the editor may<br>To validate the updates/changes,<br>Complete" button.<br>After that, the NCN Program Office<br>If you cannot edit the selected sul<br>Barbara Świątkowska<br>barbara.swiatkowska@ncn.gov.j | r enter and validate an update/ change of data<br>ta in the agreement, click the "Create" button in th<br>on the list of updates/changes/annexes/agreeme<br>enter modifications that do not require an NCN<br>go to the "Validate Data/Download Printout" [i<br>cer will be notified that the update/change has be<br>bsection, contact the NCN Program Officer: | nis subsection.<br>nts with the <b>"Show"</b> button. Use it to go to th<br><b>'s consent (conclusion of an annex/agreem</b><br>in the form of updates/changes] and use the<br>en entered and validated. | e update/amendment.<br>ent).<br>"Update/Change |

Create